# Honda MKS Infotainment System Owner's Manual

# **Connected Services**

This device uses your smartphone for various features such as music playback, voice assistance, and navigation. Features may vary by phone make and model.

#### Pairing Your Smartphone

- 1. Keep your smartphone within 5 m (16 ft.) of the infotainment system.
- 2. Configure your smartphone for Bluetooth pairing.

**NOTE**: See the manual for your smartphone for more information.

- Select Settings > Bluetooth > Phone Pairing.> Add Device.
- 4. Select your smartphone from the list of available devices.
- 5. Follow the on-screen instructions on your head unit to complete the pairing process.

#### **Changing Running Modes**

From the riding information screen, select the mode.

## Main Menu

You can use the main menu to access Media, Phone, and Settings information. To access the main menu, select the clock at the top of the screen.

# **Device Settings**

From the main menu, select Settings.

**Function**—Configures settings related to vehicle functionality.

**Display**—Configures settings related to the display. **General**—Configures general device settings such as Time, Units, Volume, and Language.

**Service**—Configures settings related to vehicle maintenance.

**Bluetooth**—Configures settings related to Bluetooth wireless technology.

**Connected Services**—Configures settings related to Apple CarPlay and Android Auto.

**Regulatory**—Displays E-label compliance and regulatory information.

#### **Function Settings**

From the main menu, select **Settings > Function**.

User Modes—Sets custom configuration preferences for the vehicle. Quickshifter—Configures settings for the quickshifter when shifting up or down. Trip—Sets the trip odometer Auto Cancel Turn Signal—Sets the system to automatically cancel the turn signal after a turn. HISS Indicator—Configures how the indicator shows when the HISS system is engaged.

#### **Display Settings**

From the main menu, select **Settings** > **Display**.

**Display Mode**—Configures the appearance of the vehicle instruments in user mode.

Brightness—Sets the display brightness.

**Background**—Sets the user interface background color and appearance.

**Favorite Information**—Configures what data displays in data fields.

**Favorite Switch**—Sets the functions of the favorite switch on the vehicle.

#### General Settings

From the main menu, select **Settings > General**.

Date and Time—Sets the date and time. Units—Sets the units of measure for the system. Volume—Sets the audio volume for various functions of the system.

Language—Sets the device language.

**Restore Default Settings**—Returns the device settings to factory default values.

#### Service Settings

From the main menu, select **Settings > Service**.

**Maintenance**—Sets records for periodic maintenance and oil changes.

**Initialize**—Configures quickshifter and touchscreen calibration.

Service Mode—Sets the device for service mode. Equipment—Enables or disables device equipment functionality, such as the quickshifter, suspension, grip heater, or fog light.

**System Information**—Shows information about the vehicle and infotainment system, GPS reception status,

end user license agreements, and copyright information.

#### **Bluetooth Settings**

From the main menu, select **Settings > Bluetooth**.

**Bluetooth**—Enables or disables Bluetooth wireless technology.

**Discoverable**—Sets the system to be discoverable by other Bluetooth devices.

**Phone Pairing**—Enables to the device to pair with a compatible smartphone.

**Headset Pairing**—Enables the device to pair with a compatible wireless headset.

#### **Connected Service Settings**

You can access the connected service settings when a device with Apple CarPlay or Android Auto is connected to the infotainment system. See the manufacturers documentation for Apple CarPlay or Android Auto for more information about connected service settings.

From the main menu, select **Settings** > **Connected Services**.

#### Viewing E-label Compliance and Regulatory Information

- 1. Select the clock.
- 2. Select **Settings > Regulatory**.

### **Specifications**

| Operating temperature | From -20° to 60°C (from - |
|-----------------------|---------------------------|
| range                 | 4° to 140°F)              |
| Wireless              | 2.4 GHz @ 6.1 dBm         |
| frequencies/protocols | nominal                   |
| Input voltage         | From 7.5 to 18.5V         |
| Maximum Operating     | 2.5A                      |
| Current               |                           |

#### **Trademark Notices**

©2019 Garmin Ltd. or its subsidiaries.

Garmin<sup>®</sup> and the Garmin logo are trademarks of Garmin Ltd. Or its subsidiaries, registered in the USA and other countries. Android<sup>™</sup> is a trademark of Google Inc. Apple<sup>®</sup>, the Apple logo, and CarPlay are trademarks of Apple Inc., registered in the U.S. and other countries. BLUETOOTH<sup>®</sup> word mark and logos are owned by the Bluetooth SIG, Inc. and any use of such marks by Garmin is under license. Honda is a trademark of Honda Motor Co., Ltd.